## FIGS EPIC PEARLS (FEP): FINDING FULL PATIENT DEMOGRAPHICS

Many of you know to look in Snapshot to view patient demographics as seen in first screenshot below. You can see up to 3 phone numbers: (111-111-1111, 222-222-2222, 333-333-3333)

However, it may limit what is displayed.

In order to see FULL DEMOGRAPHICS, click on More Activities, and select "Demographics" as shown in second & third screenshots below.

| 🐖 Hyperspace - JHH I | EMERGENCY MEDICINE - Proof Of Concept - STEPHANIE F.             |                                                         |  |  |  |  |
|----------------------|------------------------------------------------------------------|---------------------------------------------------------|--|--|--|--|
| Epic - AHO           | me 🎇 Schedule 🖾 In Basket 🏁 Remind Me 💡 Patient Lookup 📠 Record  | Viewer 🐐 SmartPhrase Manager 🖷 Patient Lists 🐴 Mac      |  |  |  |  |
| A T I                | 🗃 📕 😭 😫 Demographics.Figs                                        |                                                         |  |  |  |  |
| Demographi           | cs. Figs Pref Name: None                                         | MRN: <e100013401> Age/Sex: 143 y.o. / U Ad</e100013401> |  |  |  |  |
| PL (AKAs), FIGS      | CSN: 1010108444                                                  | DOB: 01/01/1871 Bed: None CC                            |  |  |  |  |
|                      | Summary                                                          |                                                         |  |  |  |  |
| Summary              | 🗁 🕢   🖓   😡 Overview 🔛 SnapShot with Rec                         | FS More - Report: SnapShot with Recen                   |  |  |  |  |
| Chart Review         |                                                                  |                                                         |  |  |  |  |
| Archive Review       | Patient 5                                                        | Allergies 5                                             |  |  |  |  |
| Results Review       | Currently admitted as of 12/3/2014                               | Not on File                                             |  |  |  |  |
| Omenais              | Figs Demographics 123 Sesame Street                              | 5 Open Allergies Activity                               |  |  |  |  |
| Synopsis             | 143 year old unknown Baltimore MD 12345<br>1/1/1871 111-1111 (H) | Problem List                                            |  |  |  |  |
| Intake/Output        | 222-222-2222 (W)<br>Comm Pref: 333-333-3333 (M)                  | None                                                    |  |  |  |  |
| Notes                | None                                                             | Mark as Reviewed Never Reviewed                         |  |  |  |  |
| Problem List         | Significant History/Details                                      |                                                         |  |  |  |  |
| History              | S significant matory/sectors                                     | B Medications                                           |  |  |  |  |
|                      | Smoking: Never Assessed                                          | Hospital                                                |  |  |  |  |
| Manage Orders        | Alcohol: Not on File                                             | (0) Outpatient Medications (0) Clinic-Administer        |  |  |  |  |
|                      | No open orders                                                   |                                                         |  |  |  |  |
|                      |                                                                  | INVOIR                                                  |  |  |  |  |
| Bro on + Concult     | Specialty Comments Report Show All Edit                          | Mark as Reviewed Never Reviewed                         |  |  |  |  |
| Pre-op + Consult     | No comments regarding your specialty                             | / Immunizations/Injections                              |  |  |  |  |
| Post-op Admit        | K Family Comments                                                | Nana                                                    |  |  |  |  |
| Post-op Dischar      |                                                                  | None                                                    |  |  |  |  |
| Admission            | None                                                             | Reminders and Results                                   |  |  |  |  |
| Transfer             | Q. Care Team and Communications                                  | None                                                    |  |  |  |  |
| Discharge            | Referring Provider                                               |                                                         |  |  |  |  |
| Bedside Proc         | No referring provider set                                        | Health Maintenance CLate Due OSo                        |  |  |  |  |
| Demographics         | PCPs Type                                                        | None                                                    |  |  |  |  |
| ED Navigator         | No PCP set                                                       | The later of                                            |  |  |  |  |
|                      | Other Patient Care Team Members Relationship                     | 801 Registries                                          |  |  |  |  |
|                      | None                                                             | None                                                    |  |  |  |  |
|                      | Recipients of Past Communications                                |                                                         |  |  |  |  |
|                      | None                                                             |                                                         |  |  |  |  |

MORE ACTIVITIES, THEN CHOOSE DEMOGRAPHICS: (Click the star will add it to your activities bar on the left )

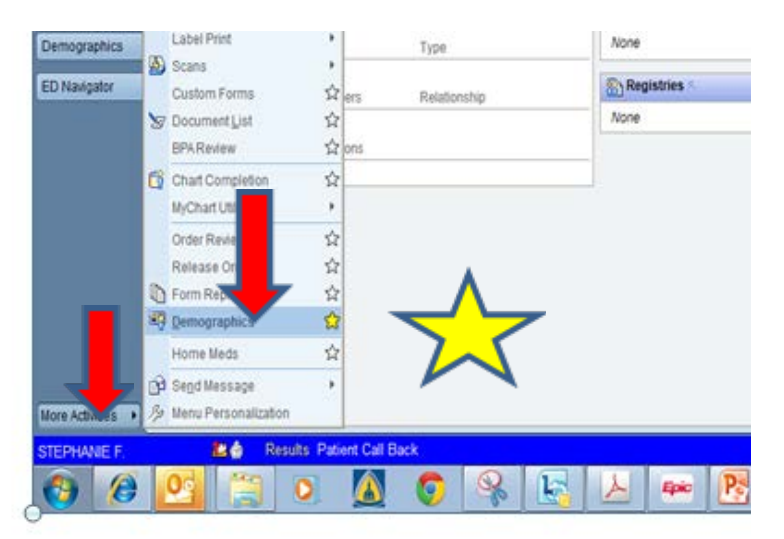

If you look at the contact information below, you can see there are additional phone numbers that aren't listed in the SNAPSHOT view 444-444-4444 & 555-555-5555).

You can also locate and view any emergency contacts for the patient and reach out to them.

| 😁 Hyperspace - JHI                  | HEMERGENCY M    | EDICINE - Proof C | )f Concept - S           | TEPHANIE F.            |                    |                 |                                   |                    |             |                     |  |
|-------------------------------------|-----------------|-------------------|--------------------------|------------------------|--------------------|-----------------|-----------------------------------|--------------------|-------------|---------------------|--|
| Еріс - 🏠 н                          | ome 🚮 Schedu    | ile 🗳 In Basket   | Remind I                 | Me 💡 Patier            | nt Lookup          | 💑 Record Vie    | wer % Sn                          | nartPhra           | se Manage   | er 眠 P              |  |
| 🟠 🖸 黒 🙀 📳 🖺 🛍 Demographics,Figs 🛛 🗙 |                 |                   |                          |                        |                    |                 |                                   |                    |             |                     |  |
| Demograph<br>Pt. (AKAs): FIGS       | ics, Figs       |                   |                          | Pref Name<br>CSN: 1010 | e: None<br>0108444 | N<br>E          | /IRN: <e10<br>)OB: 01/01</e10<br> | 0013401<br>/1871   | I> Ag<br>Be | e/Sex: 1<br>d: None |  |
| <> €                                | Demographics    | 5                 |                          |                        |                    |                 |                                   |                    |             |                     |  |
| Summary                             | <u>C</u> ontact | nformation        | Clinical Information Add |                        |                    | ditional Inform | ation                             | Advance Directives |             |                     |  |
| Chart Review                        |                 |                   | Name: Fi                 | as Demogra             | ohics              |                 | the S                             | SN:                | xxx-xx      | -9999               |  |
| Archive Review                      | No phot         | No photo for this |                          |                        |                    | 4/4/4074        |                                   |                    |             |                     |  |
| Results Review                      | , pa            | tient.            | Sex: Unknown D Birth dat |                        |                    | 9: 1/1/18/1     | A                                 | liases:            | 1 1         | IGS                 |  |
| Synopsis                            |                 |                   | Patient stat             | tus:                   | Alive              |                 | Pa Pa                             | atient M           | RNs 1       | E1000               |  |
| Intake/Output                       |                 |                   | Marital stat             |                        | Married            |                 |                                   |                    |             |                     |  |
| Notes                               |                 |                   | Tubaia and               |                        |                    | - 1 - 1         |                                   | nt ty              | pe: 1       |                     |  |
| Problem List                        |                 |                   | Ethnic grou              | ip:                    | Hispanic d         | or Latino       | <u></u>                           | rred               | form of add | dress:              |  |
| History                             | Perman          | ent Address       | Te <u>m</u> porar        | ry Address             | Con                | fidential Addre | s                                 | L                  |             |                     |  |
|                                     | Address:        | 123 \$            | Sesame Stree             | et                     |                    | Cont            | act                               | N                  | umber Typ   | e N                 |  |
| 88-                                 |                 |                   |                          |                        |                    | Inforr          | nation: 🔻                         | 3 N                | lobile      | 3                   |  |
| Manage Orders                       | City (or ZIF    | P): Balti         | more                     |                        |                    |                 |                                   | 4 P                | ager        | 4                   |  |
| Pre-op + Consult                    | State:          | ,<br>MD           | <br><br><br>7IP· 123     | 45                     |                    |                 |                                   | 5 0                | ther Phon   | e 5                 |  |
| Post-op Admit                       | County:         |                   |                          |                        |                    | E-ma            |                                   |                    |             |                     |  |
| Post-op Dischar                     | Country.        |                   | d States of A            | mariaa                 |                    | Com             | ments:                            |                    |             |                     |  |
| Admission                           | Country.        | Onite             | d States of A            | Interica               |                    | P               |                                   |                    |             |                     |  |
| Transfer                            | Emergen         | ry lot —          |                          |                        |                    | Employme        | nt Inform                         | ation-             |             |                     |  |
| Discharge                           | Person,Im       | pon contact       |                          |                        |                    | Occupation      | :                                 |                    |             |                     |  |
| Bedside Proc                        |                 | -                 |                          |                        |                    | Employer:       |                                   |                    |             | 0                   |  |
| Demographics                        |                 |                   |                          | View                   | All                | Phone           |                                   |                    |             |                     |  |
| ED Navigator                        |                 |                   |                          | <u>on</u>              |                    | T Hone.         |                                   |                    |             | <u></u>             |  |
|                                     |                 |                   |                          |                        |                    |                 |                                   |                    |             |                     |  |

Hope you find this useful. Let me know if you have questions.

Much appreciated, Figs

Stephanie M. Figueroa, Chief Senior PA-C, MPAS

Assistant Director of Observation Services Physician Assistant Manager Department of Emergency Medicine Johns Hopkins Medicine 1800 Orleans Street, Zayed Tower G1075 Baltimore, MD 21287 Email: <u>figs@jhmi.edu</u> Voicemail: 410-614-3164 Efax: 443-683-8311 Admin Office Phone: 410-955-8708 Admin Fax: 410-878-7550 Office: Zayed G1075